### Aggiornamento del 10/01/2024 versione 7.12-24.01.10

### **Migliorie evolutive**

#### Pratiche collegate (RDM 7)

È stata introdotta la possibilità di collegare liberamente e volontariamente una o più pratiche (Fascicoli elettronici) tra di loro; il tutto all'interno della tab **[Pratiche Collegate]**. La semplificazione rispetto alla precedente versione, comprende anche l'aver tolto la gestione del campo **"Antecedente"** che è stata ricompresa dentro la tab **[Pratiche Collegate]** (Fig. 1). I dati delle pratiche degli accessi agli atti che già si vedevano nella tab **[Pratiche Collegate]** si continuano a gestire allo stesso modo.

| Sigla / Numero / Anno<br>SUE / 3453 / 2023<br>Tipo Arrivo V Prot                                  | R<br>3<br>2000 158471                                                                                                    | egistrazione<br>0/12/2023<br>del 21 | * Richie<br>1104<br>023 Data | esta on-line Ricezio<br>5/2023 30/12/<br>a protocollo 30/12/ | one* alle (<br>/2023 12:2<br>2023 © Pr | ore P<br>4 (<br>otocollo | ratica edilizia           | Q +                 |              |           |    |  |  |
|---------------------------------------------------------------------------------------------------|----------------------------------------------------------------------------------------------------|-------------------------------------|------------------------------|--------------------------------------------------------------|----------------------------------------|--------------------------|---------------------------|---------------------|--------------|-----------|----|--|--|
| Iter<br>Apertura 30/12/202<br>Chiusura                                                            | 2 <mark>3</mark> Scadenza<br>Durata <mark>1</mark>                                                                                                    | 0 da<br>1                           | a Apertura Calendario        | Sosp                                                         | ensione dal 📃<br>v) Q                  | 👔 Nasco                  | al<br>ndi Pratica su [FO] | Stato               |              |           |    |  |  |
| Procedimento<br>Sportello 6<br>Tipologia 000012<br>Classificazione<br>Procedimento* 6<br>Evento 0 | Q Sportello S<br>Q Altre Attivit<br>00010 Q<br>00006 Q                                                                                                    | ue<br>a'<br>030 - CILA -<br>Altro   | - COMUNICAZION               | Co<br>Si<br>NE INIZIO LAVORI AS                              | mune 0 0 0<br>ettore 19 0              | C Procedim               | enti                      |                     | Attività 123 |           |    |  |  |
| Endo Procedimento 8<br>Oggetto 1<br>Antecedente: Serie 5                                          | Evento       000006       Q. Altro         do Procedimento       851080       Fasciolo del Protocollo         Oggetto       INTERVENTO DI STRAORDINARIA MANUTENZIONE CONSISTENTE IN OPERE INTERNE, RELATIVO AD UNITà IMMOBILIARE RESIDENZIALE POSTA AL SECONDO PIANO DI EDIFICIO SITO IN<br>VIA G. MAZZINI AL N.15.         ecedente:       Serie       SUE       Numero       1030       Anno       2023       Vedi Antecedenti |                                     |                              |                                                              |                                        |                          |                           |                     |              |           |    |  |  |
| Soggetti Coinvolti<br>Rimuovi Pratiche C<br>Pratiche Collegate<br>Sigla                           | Obicazione                                                                                                    | Passi (4)                           | Allegati (12)                | Dati Aggiuntivi                                              | Comunicazioni                          | Note                     | Pratiche Collegate        | Classificazioni (U) | Assegnazioni | Pagamenti |    |  |  |
| Numero<br>Anno                                                                                    | Tipo                                                                                                    |                                     |                              | Procedimento                                                 |                                        | Richiesta<br>on-line     | Evento                    | Sportello           | Settore      | Attivita  | No |  |  |
|                                                                                                   |                                                                                                    |                                     |                              |                                                              |                                        |                          |                           |                     |              |           |    |  |  |
| 4 û 23 û +                                                                                        |                                                                                                    |                                     |                              |                                                              |                                        |                          |                           |                     |              |           |    |  |  |

Fig. 1: Fascicoli elettronici prima dell'aggiornamento

Il comando **[Rimuovi Pratiche Collegate]** si trova sotto la lista ed ha la stessa funzionalità (Fig. 2). È stata aggiunta la possibilità di codificare una **"Nota"** (motivo del collegamento) (Fig. 2). Ulteriore novità assoluta è la navigazione tra le pratiche che si hanno in lista (Fig. 2), tramite il doppio click con il tasto sinistro del mouse sulla riga di ogni pratica desiderata consente di aprire tale pratica; la navigazione è bidirezionale.

| Sigla / Numero / Anno<br>SUE / 1662 / 2023<br>Tipo Arrivo V P                                             | rotocollo 836           | Registrazione<br>30/12/2023<br>520 del  | Ricezio<br>04/01/<br>2023   | one* all<br>2024 🔲 10        | e ore<br>0:07                           | F           |                                                 |                           |                 |                                   |      |                                     |
|----------------------------------------------------------------------------------------------------|-------------------------|-----------------------------------------|-----------------------------|------------------------------|-----------------------------------------|-------------|-------------------------------------------------|---------------------------|-----------------|-----------------------------------|------|-------------------------------------|
| Iter<br>Apertura 04/01/2<br>Chiusura                                                                      | 024 Scade               | nza <mark>60</mark><br>a <mark>6</mark> | da Apertura 🦳<br>Calendario | Sosi                         | pensione dal 📃                          | Pratica su  | al                                              | Sta                       | to Procedimento | Acquisito                         |      | -                                   |
| Procedimento<br>Sportello 6<br>Tipologia 000019<br>Procedimento<br>Evento<br>Endo Procedimento<br>Oggetto |                         |                                         |                             |                              |                                         |             |                                                 |                           |                 |                                   |      |                                     |
| Soggetti Coinvolti                                                                                        | Ubicazione              | Passi (7)                               | Allegati (33)               | Dati Aggiuntivi              | Comunicazioni                           | Note        | Pratiche Collega                                | te Assegnazion            | i Pagamenti     |                                   |      |                                     |
| Pratiche Collegate Pratica Utility SUE/1413/2023                                                          | Ricezione<br>24/11/2023 | Protocollo<br>075366/2023               | Tipo<br>COLLEGAMENTO        | P<br>830001 - Titolo edilizi | Procedimento<br>lo o istanza di confere | nza di serv | Richiesta<br>on-line Event<br>z 000878/20: SCIA | o Sportello Sportello SUE | Settore         | Attivita<br>123 - Procedimento Ec | Note | Tipo Segnalazi<br>Comunica<br>ALTRO |
|                                                                                                    |                         |                                         |                             |                              |                                         |             |                                                 |                           |                 |                                   |      |                                     |
| + 🖞 🗞 🌣                                                                                                   | Collegate               |                                         |                             |                              |                                         |             |                                                 |                           |                 |                                   | ١    | /isualizzati 1 - 1 di 1             |

Fig. 2: Fascicoli elettronici (nuova versione)

#### Flusso sorteggi (RDM 185 - RDM 256)

Nei fascicoli elettronici molte volte la "PEC" dei "Tecnici progettisti" è compilata male e quando si procede al "flusso sorteggio" non partono le comunicazioni perché le PEC sono errate. La problematica è stata risolta dando la possibilità all'operatore comunale, di editare la colonna [Mail] direttamente sul flusso del sorteggio (Fig. 3).

Ovviamente tale correzione può essere fatta anche direttamente sull'anagrafica nella tab dei **[Soggetti Convolti]**.

|            | Pratica<br>Seguenza Passo     | SORT/31/202              | 3 i                                               |                                               |                              |                                                  |                                                   |                           |                                                                                                    |      |      |     |
|------------|-------------------------------|--------------------------|---------------------------------------------------|-----------------------------------------------|------------------------------|--------------------------------------------------|---------------------------------------------------|---------------------------|----------------------------------------------------------------------------------------------------|------|------|-----|
|            | Descrizione                   | * Comunicazion           | ne ai Tecnici dei fascicol                        | li sorteggiati                                |                              |                                                  |                                                   |                           |                                                                                                    |      |      |     |
|            |                               |                          |                                                   |                                               |                              |                                                  | li.                                               |                           |                                                                                                    |      |      |     |
| 6          | Responsabile                  | * 000002                 | Liera Arch. Se                                    | verino                                        |                              |                                                  |                                                   |                           |                                                                                                    |      |      |     |
| Settor     | e Planta Organica<br>Servizio | 000002                   | 9                                                 |                                               |                              |                                                  |                                                   |                           |                                                                                                    |      |      |     |
|            | Unità Operativa               | 000002                   | î ber                                             |                                               |                              |                                                  |                                                   |                           |                                                                                                    |      |      |     |
| Principali | Dati Aggiunt                  |                          |                                                   |                                               |                              | ALL ALL ALL ALL ALL ALL ALL ALL ALL ALL          |                                                   |                           | And in the second second second second second second second second second second second second second second s |      |      |     |
|            |                               |                          |                                                   | Constant of the Constant                      |                              |                                                  |                                                   |                           |                                                                                                    |      |      |     |
| teggio 🗘   | Pratica N.                    | N. Protocollo/           | nessi a sorteggio il 18/0<br>N. Richiesta on-line | 4/2023 da GIUNTA_SILVIA<br>Data/Ora ricezione | con criterio SCA<br>Chiusura | per il periodo dal 02/04/2023 al<br>Destinatario | 15/04/2023<br>Mail                                | Testo                     | Procedimento                                                                                                   | Mail | Acc. | Cor |
| tratta     | SUE/885/2023                  | 50817/2023<br>20/04/2023 | 002821/2023                                       | 05/04/2023 (17:56)                            | 20/04/2023                   | PIERI NICOLE                                     | nicole.pieri@ingpec.eu                            | 1015_PRESA_ATTO_SCA.pdf 🤡 | 170 - SEGNALAZIONE CERTIFICATA PER L'AGIBILITA'                                                                |      |      |     |
| io+Sopr    | SUE/884/2023                  | 50816/2023<br>20/04/2023 | 002669/2023                                       | 04/04/2023 (12:26)                            | 20/04/2023                   | TAVOLETTI NICOLA                                 | nicola.tavoletti@archiworldpec.it                 | 1015_PRESA_ATTO_SCA.pdf 🤡 | 170 - SEGNALAZIONE CERTIFICATA PER L'AGIBILITA'                                                                |      |      |     |
| a a sorte  | SUE/883/2023                  | 50814/2023<br>20/04/2023 | 003477/2023                                       | 04/04/2023 (17:37)                            | 20/04/2023                   | VOLPI CLAUDIO                                    | claudio.volpi@geopec.it                           | 1015_PRESA_ATTO_SCA.pdf 🤡 | 170 - SEGNALAZIONE CERTIFICATA PER L'AGIBILITA'                                                                |      |      |     |
| stratta    | SUE/882/2023                  | 50813/2023<br>20/04/2023 | 002769/2023                                       | 04/04/2023 (18:29)                            | 20/04/2023                   | TOGNOLONI STEFANIA                               | st <mark>efania.tognoloni@archiworldpec.it</mark> | 1015_PRESA_ATTO_SCA.pdf 🤡 | 170 - SEGNALAZIONE CERTIFICATA PER L'AGIBILITA'                                                                |      |      |     |
|            |                               |                          |                                                   |                                               |                              |                                                  |                                                   |                           |                                                                                                    |      |      |     |
|            |                               |                          |                                                   |                                               |                              |                                                  |                                                   |                           |                                                                                                    |      |      |     |

Fig. 3: Flusso Sorteggi: cliccare nella colonna [Mail] nella riga da correggere e inserire il valore giusto

Nello stesso flusso sorteggio, prima di generare il PDF, quando nella lista di Fig. 3 si vede ancora il simbolo di word () ogni file è stato reso editabile e modificabile per eventuali piccoli aggiustamenti appunto prima della conversione, firma e il resto del flusso.

#### XML SUAP di Accesso Unitario (Emilia Romagna) - (RDM 216)

È stato potenziato il sistema di lettura dei dati nel file XML di Accesso unitario, con alcune nuove funzioni:

• [40. Fascicoli Elettronici - 70. Utilità - 180. Decodifica dati XML]: Si possono codificare sia i tag HREF sia i tag XMLMOD

• **[40. Fascicoli elettronici - 70. Utilità - 210. Collegamento procedimento con altro FO]**: *v. documentazione specifica* 

# Nuovo Fascicolo elettronico - impostazione ruolo predefinito per sportello (RDM 220)

Nella funzione **[40. Fascicoli Elettronici - 10. Archivi - 10. Sportelli on-line]** si ha la possibilità di impostare un "ruolo dei soggetti" predefinito in modo che in fase di aggiunta del fascicolo elettronico, sia diverso per ogni Sportello e il più rispondente alla figura tecnica che gestisce procedimento (Fig. 4).

Last

| update:    | auidosu ansuo lattore aggiorgamente suan suo 712.24.01.10 https://wiki.nuvolaitaleaft.it/doku.php?id=guidosu ansuo lattore aggiorgamente suan suo 712.24.01.10.5rov=1706612029 |
|------------|----------------------------------------------------------------------------------------------------|
| 2024/01/30 |                                                                                                    |
| 10:53      |                                                                                                    |

| italsoft Home Archivio              | Sportelli on-line 🗶           |
|-------------------------------------|-------------------------------|
| chivio Sportelli on-line            | condivisi                     |
| Sportello Master                    |                               |
| Dati Specifici Sportello SLIA       | р                             |
| Identificativo SUAD                 |                               |
| Denominazione SLIAP                 |                               |
| Denominazione Sona                  |                               |
| ld Operatore (Civilia)              |                               |
|                                     |                               |
| (Civilia)                           |                               |
| Parametri Condivisione Acc          |                               |
| Chiave 🜲                            |                               |
| ACL_CAMBIO_ESIBENTE                 | Ν                             |
| ACL_GESTIONE_PASSO                  | N                             |
| ACL_INTEGRAZIONE                    | N                             |
| ACL_VISIBILITA                      | N                             |
|                                     |                               |
| + 🖉 🗓<br>Gestione Parametri Acquisi | izione Automatica             |
| Attiva dopo inoltro                 |                               |
| Assegnatario                        |                               |
| Operazione                          |                               |
| Ruolo                               | 1003 Struttore amministrativo |

Fig. 4: Anagrafica degli "Sportelli on-line", [Altri dati], impostazione predefinita del ruolo per l'assegnazione

#### Scadenziario rate (RDM 234)

Nella funzione **[40. Fascicoli Elettronici - 40. Statistiche - 30. Scadenziario Rate]** è stata aggiunta la data **"Emissione rateizzazione"** tra le scelte delle **[Date]** per la configurazione delle rateizzazioni.

Nella gestione delle date all'interno dei Fascicoli Elettronici, la data che si potrà utilizzare è in evidenza (Fig. 5); nelle precedenti versioni tale data non era modificabile.

5/8

| Soggetti Co                               | involti Ubi                             | azione F     | assi <b>(11)</b> | Allegati <b>(75)</b>            | Dati Aggiuntiv       | ri Com             | unicazioni | Note      | Pratiche   | Collegate (                   | lassificazioni <b>(0)</b> | Oneri                 | Assegnazioni | Pagamenti       | 1. 1                |                     | , 🐳               |                   |                   | <b>7</b> . , 7 |                 |
|-------------------------------------------|-----------------------------------------|--------------|------------------|---------------------------------|----------------------|--------------------|------------|-----------|------------|-------------------------------|---------------------------|-----------------------|--------------|-----------------|---------------------|---------------------|-------------------|-------------------|-------------------|----------------|-----------------|
| Oneri e Di                                | itti Riepilo                            | o Pagamenti  | Emissio          | oni/Rateizzazioni <b>(</b>      | 2)                   |                    |            |           |            |                               |                           |                       |              |                 |                     |                     |                   |                   |                   |                |                 |
| Progressivo<br>76                         | Emissione<br>rateizzazior<br>25/10/2023 | e Stato      | CONFERMA         | TE                              | Richiede<br>Rapaccir | ente<br>ni Roberto |            |           |            | Fiscale/P. Iva<br>RPCRRT69H03 | 3L366D                    |                       | Mail/Pec     |                 |                     |                     |                   |                   |                   |                |                 |
| Rateizzazion<br>0007<br>Ouietanza         | Sanzior                                 | e amministra | tiva (30 rate    | - DCC 11-2020)<br>Data Prima Sc | adenza Bi            | correnza (         | nesi) N. R | late Note |            | Fide<br>0                     | ejussione                 |                       |              |                 |                     |                     |                   | 💭 Dettag          | glio Fidejussione |                |                 |
| 1                                         | PAGOPA                                  |              |                  |                                 |                      | correnzor          | 0          | 30        |            |                               |                           |                       |              |                 |                     |                     |                   |                   |                   |                |                 |
| <ul> <li>Verifica<br/>Posizion</li> </ul> | II Interron<br>Rate                     | pi           |                  |                                 |                      |                    |            |           |            |                               |                           |                       |              |                 |                     |                     |                   |                   | Verifica<br>Mora  | Q Ve<br>Rateiz | edi<br>tzazioni |
| Oneri e Dirit                             | 1 - T                                   |              |                  |                                 | 7                    | Rate               |            |           |            |                               |                           |                       |              |                 |                     |                     |                   |                   |                   |                |                 |
| Prog.                                     |                                         | Des          | rizione          |                                 | Importo              |                    | lata       | Rata      | Scadenza   | Importo<br>Mora               | Importo<br>Pagamento      | Scadenza<br>Pagamento | Quietanza    | IUV             | Numero<br>Pagamento | Stampa<br>Bollettin | Data<br>Pagamenti | Importo<br>Pagato | Note              | Manuale        |                 |
| 2                                         | Urbanizzazione Pi                       | maria        |                  |                                 | € 5.198,             | .49                | C          | € 347,42  | 24/11/2023 | € 0,00                        | € 347,42                  | 24/11/2023            | PAGOPA       | 010705423000142 | 010705423000142     | a 🖨                 | 20/11/2023        | € 347,42          |                   | □ ^            |                 |
| 3                                         | Urbanizzazione Si                       | condaria     |                  |                                 | € 5.203,             | .22                | E          | € 346,38  | 27/12/2023 | € 0,00                        | € 346,38                  | 27/12/2023            | PAGOPA       | 010705423000143 | 010705423000143     | a 🖨                 | 20/12/2023        | € 346,38          |                   |                |                 |
|                                           |                                         |              |                  |                                 |                      | ی ک                | E          | € 346,38  | 25/01/2024 | € 0,00                        | € 346,38                  | 25/01/2024            | PAGOPA       | 010705423000144 | 12                  | 0                   |                   | € 0,00            |                   |                |                 |
| l                                         | porto Totale                            | 10 401 71    | Im               | orto Pateizzato                 | 602.00               |                    | G          | # 346 38  | 26/02/2024 | € 0.00                        | # 346 38                  | 26/02/2024            | PAGOPA       | 010705423000145 | 602.90              |                     | Residuo           | £ 0.00            |                   |                |                 |

Fig. 5: Rateizzazioni all'interno di un Fascicolo

#### Parametri e importi unitari di oneri e costo (Regione Marche) - (RDM 237)

È stata implementata la possibilità di popolare i dati e tutte le tabelle parametriche per il calcolo del costo di costruzione e degli oneri di urbanizzazione.

Funzione **[40. Fascicoli Elettronici - 10. Archivi - 280. Contributi - 290. Parametri Vari]** (Fig. 6), comando in evidenza.

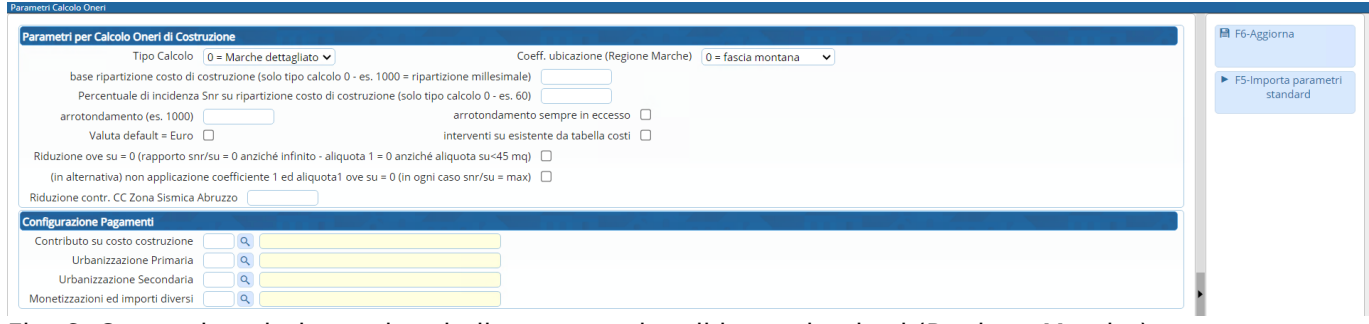

Fig. 6: Comando valorizzare le tabelle parametri e gli importi unitari (Regione Marche)

#### Campo "Oggetto" nelle [Comunicazione] dei [Passi] (RDM 241)

Il campo oggetto che viene da sempre precompilato dal gestionale, ora è anche modificabile in fase di invio della comunicazione (Fig. 7).

| Last       |                                                                                                    |
|------------|----------------------------------------------------------------------------------------------------|
| update:    | avidesuspevelettere segionspronte susp suo7 12 24 01 10 https://wiki.euveleitalcoff it/doku.php?id=avidesuspevelettere segionspronte susp suo7 12 24 01 105 ray=1706612029 |
| 2024/01/30 |                                                                                                    |
| 10:53      |                                                                                                    |

|                                                                                                    | Indirizzo                                                                                                    | Nome 🗎 F5-Conferma                        |
|----------------------------------------------------------------------------------------------------|----------------------------------------------------------------------------------------------------|-------------------------------------------|
| 2                                                                                                    |                                                                                                    | MARZOLA MARIANO                           |
|                                                                                                    |                                                                                                    |                                           |
|                                                                                                    |                                                                                                    |                                           |
|                                                                                                    |                                                                                                    |                                           |
|                                                                                                    |                                                                                                    | Visualizzati 1 - 1 di 1                   |
|                                                                                                    |                                                                                                    |                                           |
| getto                                                                                                    |                                                                                                    |                                           |
| getto<br>ot. N.@{\$NI                                                                                                   | JMPROT}@ del 10-01-2024 - Bambozz                                                                                                    | ante - Descrizione passo - Città di Treia |
| getto<br>ot. N.@{\$NI                                                                                                   | JMPROT}@ del 10-01-2024 - Bambozz                                                                                                    | ante - Descrizione passo - Città di Treia |
| getto<br>ot. N.@{\$NI<br>)<br>atica <mark>SUE/</mark>                                                                   | JMPROT}@ del 10-01-2024 - Bambozz<br>3/2024 Passo 30                                                                                                    | ante - Descrizione passo - Città di Treia |
| getto<br>ot. N.@{\$NI<br>)<br>atica SUE/                                                                                | JMPROT}@ del 10-01-2024 - Bambozz<br>3/2024 Passo 30                                                                                                    | ante - Descrizione passo - Città di Treia |
| getto<br>ot. N.@{\$NI<br>atica SUE/<br>Famiglia fo                                                                      | JMPROT}@ del 10-01-2024 - Bambozz<br>3/2024 Passo 30<br>ont • Dimensioni • 🔀                                                                                                    | ante - Descrizione passo - Città di Treia |
| getto<br>ot. N.@{\$NI<br>atica SUE/<br>Famiglia fi                                                                      | JMPROT}@ del 10-01-2024 - Bambozz<br>3/2024 Passo 30<br>ont • Dimensioni • 🔀                                                                                                    | ante - Descrizione passo - Città di Treia |
| getto<br>ot. N.@{\$NI<br>atica SUE/<br>Famiglia for<br><b>B</b>                                                         | JMPROT}@ del 10-01-2024 - Bambozz<br>3/2024 Passo 30<br>ont ▼ Dimensioni ▼ 💥<br>및 -S () () () () () () () () () () () () ()                                                                             | ante - Descrizione passo - Città di Treia |
| getto<br>ot. N.@{\$NI<br>atica SUE/<br>Famiglia fo<br><b>B</b><br>I. pratica: S                                         | JMPROT}@ del 10-01-2024 - Bambozz<br>3/2024 Passo 30<br>ont  ▼ Dimensioni  ▼ ★<br>및 -S                                                                                                    | ante - Descrizione passo - Città di Treia |
| getto<br>ot. N.@{\$NI<br>atica SUE/<br>Famiglia fi<br><b>B</b><br>I. pratica: 5<br>I. richiesta                         | JMPROT}@ del 10-01-2024 - Bambozz<br>3/2024 Passo 30<br>ont ▼ Dimensioni ▼<br>U - S<br>UE/3/2024<br>online: 2024000004                                                                                  | ante - Descrizione passo - Città di Treia |
| sgetto<br>ot. N.@{\$NI<br>atica SUE/<br>Famiglia fu<br>B I<br>I. pratica: S<br>I. richiesta                             | JMPROT}@ del 10-01-2024 - Bambozz<br>3/2024 Passo 30<br>Dont ▼ Dimensioni ▼<br>U -S E = = = =<br>SUE/3/2024<br>online: 2024000004<br>atica DOMUS - PRATICA DOMUS N. 4                                   |                                           |
| getto<br>ot. N.@{\$NI<br>atica SUE/<br>Famiglia fu<br>B I<br>I. pratica: S<br>I. richiesta<br>Oggetto: Pra<br>CON RAFFO | JMPROT}@ del 10-01-2024 - Bambozz<br>3/2024 Passo 30<br>Dont  Dimensioni  X<br>U S E E E E E<br>SUE/3/2024<br>ponline: 2024000004<br>Atica DOMUS - PRATICA DOMUS N. 4<br>RZAMENTO LOCALE DI EDIFICIO AD | ante - Descrizione passo - Città di Treia |

## Accesso ai Fascicolo in sola consultazione senza la "Presa in carico" (RDM 242)

Per tutti coloro che usano l'assegnazione dei Fascicoli, è stata introdotta una novità importante che impedisce all'operatore di accedere e lavorare sulla pratica, senza che sia stata accettata la presa in carico della stessa pratica.

Il bottone **[Vai alla Pratica]** (Fig. 8) consente un accesso in sola consultazione (Fig. 9), non si ha il bottone **[Aggiorna]** sul fascicolo e il bottone **[+]** sulle liste dei dati: l'operatore può soltanto **prendere in carico** o **restituire** la pratica tramiti gli appositi bottoni.

| Elenco Passi da                             | prendere in caric      | 0                                                                    |          |            |                                                              |            |                      |                    |         |            |                                    |        |       | Ŵ -          |
|---------------------------------------------|------------------------|----------------------------------------------------------------------|----------|------------|--------------------------------------------------------------|------------|----------------------|--------------------|---------|------------|------------------------------------|--------|-------|--------------|
| Da prendere in                              | carico 💿 Presi         | n carico 🔿 🏾 🍋 Applica Filtri                                        | Legenda: | da Portale | da Pec                                                       | Gestisci / | Assegnazione:        |                    | ×       |            |                                    |        |       |              |
| Passi da prende                             | re in carico per l'ute | ente Italsoft                                                        |          |            |                                                              | θ          |                      |                    |         |            |                                    |        |       |              |
| Pratica N.<br>Protocollo N.<br>Richiesta N. | Ricezione              | Procedimento                                                         | Seq.     | Aperto     | Intesta                                                      | Pr         | atica Numero: INF/8/ | 2023               |         | inotazioni | Passo                              | Giorni | Stato | Stato comun. |
|                                             |                        |                                                                      |          |            |                                                              |            |                      |                    |         |            |                                    |        |       |              |
| INF/8/2023<br>014977/2023                   | 02/03/2023             | UFFICIO FITTIZIO<br>ATT FITTIZIA<br>TEST - procedimento di test      | 10       |            | Mattia Conversano<br>Via <mark>III</mark> Febbraio,<br>CARPI | Prendi i   | in Carico Restituisc | i Pratica Vai alla | Pratica |            | GESTIONE PRATICA N. /3818/2023     | 0      | •     |              |
| INF/1/2022<br>008396/2022                   | 11/02/2022             | UFFICIO FITTIZIO<br>RICHIESTA INFORMAZIONI<br>Richiesta Informazioni | 30       |            | STUDIOPINELLIFIO<br>XX<br>XX                                 | ELLAØLEGAL | DENTI GIULIA         | Gestione Pratica   |         |            | RESTITUZIONE PRATICA N.000498/2022 | - 0    | •     |              |

Fig. 8: Portlet "Elenco passi da prendere in carico"

| italsoft Home Gestion                                           | e Fascicoli Elettron                  | ici 🗶                                                 |                          |                     |                  |                      |       |       |     |           |         |        |                                                                 |
|-----------------------------------------------------------------|---------------------------------------|-------------------------------------------------------|--------------------------|---------------------|------------------|----------------------|-------|-------|-----|-----------|---------|--------|-----------------------------------------------------------------|
| Sigla / Numero / Anno<br>INF / 8 / 2023<br>Tipo Arrivo V Protoc | Registraz<br>08/03/20<br>collo 014977 | cione* Ricezione*<br>023 III 02/03/2023<br>del 2023 Q | alle ore                 | *                   |                  |                      |       |       |     |           |         |        | Restituisci<br>Pratica                                          |
| Iter<br>Apertura 02/03/2023<br>Chiusura                         | Scadenza 30<br>Durata 315             | da Apertura Calendario                                | Sospensione dal          | al [FO]             |                  | Stato                |       |       |     | <u>્</u>  |         | -      | <ul> <li>✓ Prendi in<br/>Carico</li> <li>➡ Etichetta</li> </ul> |
| Procedimento                                                    |                                       | المعادرة أربر أسعا                                    |                          | فتعادير فارتدا التع |                  |                      |       |       |     |           |         | +      | ur conotto                                                      |
| Soggetti Coinvolti U                                            | bicazione Pass                        | i <b>(19)</b> Allegati <b>(0)</b> Da                  | ti Aggiuntivi Comunicazi | oni Note Prat       | iche Collegate A | ssegnazioni Pagament |       |       |     | 1         |         | d      | Stampa<br>Ricevuta                                              |
| Soggetti coinvolti                                              |                                       |                                                       |                          |                     |                  |                      |       |       |     |           |         |        |                                                                 |
| Denominazione 🔶                                                 | Ruolo                                 | Cod. Fiscale/P. Iva                                   | Mail                     | Telefono            | Cellulare        | Indirizzo            | Città | Cap   | Pr. |           | Aut.    | Fiere  |                                                                 |
| Mattia Conversano                                               | Esibente                              | CNVMTT98A06E506U                                      |                          |                     |                  | Via III Febbraio, 2  | CARPI | 41012 | MO  | 0         |         |        |                                                                 |
| PEZZALI EMANUELA                                                | Responsabile proc                     | ed                                                    | suap@terredargine.it     |                     |                  |                      |       |       |     |           |         |        |                                                                 |
|                                                                 |                                       |                                                       |                          |                     |                  |                      |       |       |     |           |         |        | *                                                               |
| ¢ 55                                                            |                                       |                                                       |                          |                     |                  |                      |       |       |     | Visualiza | ati 1 - | 2 di 2 |                                                                 |

Fig. 9: Accesso alla pratica in sola consultazione, innescato dal comando [Vai alla Pratica]

#### Allegati - filtro per "stato" (RDM 243)

7/8

2025/09/06 01:45

Nella tab **[Allegati]** (Visualizzazione per Passi) è stata introdotta la possibilità di filtrare i file per lo stato (pallino colorato – Fig. 10).

| Procedimento                                |                   |                     |               |                                |                                    |              |      |     |                         |
|---------------------------------------------|-------------------|---------------------|---------------|--------------------------------|------------------------------------|--------------|------|-----|-------------------------|
| Soggetti Coinvolti Ubicazione Passi (20)    | Allegati (22)     | Dati Aggiuntivi     | Comunicazioni | Note Prat                      | iche Collegate Assegnazior         | ni Pagamenti |      |     |                         |
| E Visualizzazione per Passi Visualizzazione | e per File        | Visualizzazione p   | er Cartella   | the second                     |                                    |              |      |     |                         |
| 🗌 Visualizza allegati doppi                 |                   |                     |               |                                |                                    |              |      |     |                         |
| Allegati                                    |                   |                     |               |                                |                                    |              |      |     |                         |
| Nome                                        |                   | Pubblica            | Size          | N. Protocollo/<br>Id Documento | Descrizione                        |              | Note | De: | St.                     |
|                                             |                   |                     |               |                                |                                    |              |      | Va  | alido 🗸                 |
| O - VERIFICA ENTI ESTERNI.pdf               | × 1               | <u>_</u>            | 39.41 KIB     | 055158/2023 del<br>19/07/2023  | Verifica altri Uffici e/o Enti Est | terni 🥌 (0)  |      |     |                         |
| O 789a7ce9e37f9f81cc86370a709edc9a.eml      | × 1               | a 💌                 | 16.64 KiB     | 061623/2023 del<br>08/08/2023  | avvenuta-consegna.eml              | 🥩 (0)        |      | •   |                         |
|                                             |                   |                     |               |                                |                                    |              |      |     |                         |
|                                             |                   |                     |               |                                |                                    |              |      |     |                         |
|                                             |                   |                     |               |                                |                                    |              |      |     |                         |
|                                             |                   |                     |               |                                |                                    |              |      |     |                         |
| 0 2 0                                       |                   |                     |               |                                |                                    |              |      |     | Visualizzati 1 - 2 di 2 |
| F6 - Allega da File 🥪 F7 - Allega da Scanne | r 💐 Scari<br>Alle | ica Zip Totale Size | Allegati      |                                |                                    |              |      |     |                         |

Fig. 10: Lista degli allegati di pratica con il nuovo filtro per lo "stato"

#### Modifica massiva dei procedimenti tramite file £xcel (RDM 248)

Nella funzione **[40. Fascicoli Elettronici - 30. Gestione - 10. Procedimenti Amministrativi]** sono stati aggiunti alcuni comandi:

- Importa CSV: Per importare un file CSV (Fig. 12), questo comando consente di selezionare un file CSV predefinito, che si ottiene dalla stampa della lista di questa stessa funzione (Fig. 11), icona sulla lista [Esporta Excel] ;\\Si hanno poi due estrazioni diverse, [Export tabellare semplice] è stata implementata e la lista Excel che si ottiene può essere usata per modificare più velocemente un'ampia gamma di dati di molti procedimenti, lo stesso file (in CSV) potrà essere reimportato in CWOL e usato per modificare gli stessi procedimenti contenuti nel file
- **Spegni**: Un comando massivo che spegne tutti i procedimenti presenti in lista, prima di procedere si ha un messaggio di conferma per evitare spegnimenti involontari (ovviamente i procedimenti spenti non saranno più visibili nei portali FO)

Last update: 2024/01/30 guide:suapsue:lettere\_aggiornamento\_suap\_sue:7.12-24.01.10 https://wiki.nuvolaitalsoft.it/doku.php?id=guide:suapsue:lettere\_aggiornamento\_suap\_sue:7.12-24.01.10&rev=1706612028 10:53

| Codice         Desc           000601         EP SUE CARPI PDC           000602         EP SUE CARPI SCIA           000603         EP SUE CARPI SCIA           000604         EP SUE CARPI SCEA           000605         EP SUE CARPI SCEA           000606         EP SUE CARPI SCEA           000607         EP SUE CARPI CILAS           000607         EP SUE - PASSI DI SUPPORTO           000607         Totole edilizio o istanza di con           830001         Titole edilizio o istanza di con           830001         Titole edilizio o istanza di con           830001         Titole edilizio o istanza di con           830001         Titole edilizio o istanza di con           830001         Segnalazione certificata di con                                                                                                    | o<br>o<br>e                         | Evento                       | Validita da | Validita a | Editore<br>Modifica                                                                                                    | Data<br>Modifica<br>4/09/2023<br>4/06/2023<br>3/09/2022<br>3/01/2023<br>3/09/2022 | Sportello     | Settore | Attività              | Gior<br>60<br>30<br>30 | n    | <ul> <li>F3-Altra Ricerca</li> <li>F8-Duplica</li> </ul> |
|----------------------------------------------------------------------------------------------------|-------------------------------------|------------------------------|-------------|------------|----------------------------------------------------------------------------------------------------|-----------------------------------------------------------------------------------|---------------|---------|-----------------------|------------------------|------|----------------------------------------------------------|
| I         EP SUE CARPI PDC           000601         EP SUE CARPI SCIA           000602         EP SUE CARPI SCIA           000603         EP SUE CARPI SCEA           000604         EP SUE CARPI SCEA           000605         EP SUE CARPI SCEA           000606         EP SUE CARPI SCEA           000606         EP SUE CARPI SCEA           000607         EP SUE CARPI SCEA           000607         EP SUE PASSI DI SUPPORTO           000804         Procedimento di Integrazion           830001         Titolo edilizio o istanza di con           830001         Titolo edilizio o istanza di con           830001         Titolo edilizio o istanza di con           830001         Titolo edilizio o istanza di con           830001         Titolo edilizio o istanza di con           830001         Segnalazione certificata di con                                                                                                    | O<br>Pe                             | 000006-Altro                 |             |            | Comune Ca 1<br>Comune Ca 1<br>Comune Ca 1<br>Comune Ca 1                                                                                                    | 4/09/2023<br>4/06/2023<br>3/09/2022<br>3/01/2023<br>3/09/2022                     |               |         |                       | 60<br>30<br>30         |      | <ul> <li>F3-Altra Ricerca</li> <li>F8-Duplica</li> </ul> |
| 000601         EP SUE CARPI PDC           000602         EP SUE CARPI SCIA           000603         EP SUE CARPI SCIA           000604         EP SUE CARPI SCIA           000605         EP SUE CARPI SCIA           0006064         EP SUE CARPI CILAS           000607         EP SUE CARPI CILAS           000608         Procedimento di Integrazion           830001         Titolo edilizio o istanza di coi           830001         Titolo edilizio o istanza di coi           830001         Titolo edilizio o istanza di coi           830001         Titolo edilizio o istanza di coi           830001         Titolo edilizio o istanza di coi           830001         Titolo edilizio o istanza di coi           830001         Segnalazione certificata di coi           830002         Segnalazione certificata di coi                                                                                                    | O<br>Te                             | 000006-Altro                 |             |            | Comune Ca 1<br>Comune Ca 1<br>Comune Ca 1<br>Comune Ca 1<br>Comune Ca 1                                                                                                    | 4/09/2023<br>4/06/2023<br>3/09/2022<br>3/01/2023<br>3/09/2022                     |               |         |                       | 60<br>30<br>30         |      | + F8-Duplica                                             |
| 000602         EP SUE CARPI SCIA           000603         EP SUE CARPI CLA           000604         EP SUE CARPI SCEA           000605         EP SUE CARPI CLAS           000606         EP SUE CARPI CLAS           000607         EP SUE CARPI CLAS           000607         EP SUE CARPI CLAS           000607         EP SUE CARPI CLAS           000607         EP SUE CARPI CLAS           000607         ITolo edilizio o Istanza di cot           030001         Titolo edilizio o Istanza di cot           030001         Titolo edilizio o Istanza di cot           030001         Titolo edilizio o Istanza di cot           030001         Titolo edilizio o Istanza di cot           030001         Titolo edilizio o Istanza di cot           030002         Esenalazione certificia di cot           030002         Segnalazione certificia di cot                                                                                                    | O<br>16                             | 000006-Altro                 |             |            | Comune Ca 1<br>Comune Ca 1<br>Comune Ca 1                                                                                                    | 4/06/2023<br>3/09/2022<br>3/01/2023<br>3/09/2022                                  |               |         |                       | 30<br>30               |      | + F8-Duplica                                             |
| 000603         EP SUE CARPI CLA           000604         EP SUE CARPI SCEA           000605         EP SUE CARPI CLAS           000606         EP SUE CARPI CLAS           000607         EP SUE CARPI CLAS           000608         EP SUE CARPI CLAS           000609         EP SUE CARPI CLAS           000604         EP SUE CARPI CLAS           000605         EP SUE CARPI CLAS           000606         EP SUE CARPI CLAS           000607         EP SUE CARPI CLAS           000608         EP SUE CARPI CLAS           000608         EP SUE CARPI CLAS           000609         EP SUE CARPI CLAS           000601         Titolo edilizio o Istanza di co           000001         Titolo edilizio o Istanza di co           000001         Titolo edilizio o Istanza di co           000001         Titolo edilizio o Istanza di co           000001         Titolo edilizio o Istanza di co           000001         Titolo edilizio o Istanza di co           000001         Titolo edilizio o Istanza di co           000001         Titolo edilizio o Istanza di co           000001         Titolo edilizio o Istanza di co           000001         Titolo edilizio O Istanza di co           00001 | O<br>1e                             | 000006-Altro                 |             |            | Comune Ca 1<br>Comune Ca 1<br>Comune Ca 1                                                                                                    | 3/09/2022<br>3/01/2023<br>3/09/2022                                               |               |         |                       | 30                     |      |                                                          |
| 000004         EP SUE CARPI SCEA           000005         EP SUE CARPI CLAS           000006         EP SUE CARPI CLAS           000006         EP SUE CARPI CLAS           000007         EP SUE - ARSI DI SUPPORT           000007         FP SUE - ARSI DI SUPPORT           000007         FP SUE - ARSI DI SUPPORT           000007         FP SUE - ARSI DI SUPPORT           000007         Tholo edilizio o istanza di co           000007         Tholo edilizio o istanza di co           000001         Tholo edilizio o istanza di co           000001         Tholo edilizio o istanza di co           000001         Tholo edilizio o istanza di co           000002         Egnalazione certifica al ci           000002         Egnalazione certifica di co                                                                                                    | 0<br>ne                             | 000006-Altro                 |             | 1          | Comune Ca 1                                                                                                    | 3/01/2023                                                                         |               |         |                       | 0                      |      |                                                          |
| 00005 EP SUE CARPI CILAS<br>00005 EP SUE CARPI<br>00007 EP SUE - PASSI DI SUPPORTC<br>00007 EP SUE - PASSI DI SUPPORTC<br>00007 Titolo edilizio o Istanza di coi<br>00001 Titolo edilizio o Istanza di coi<br>00001 Titolo edilizio o Istanza di coi<br>00001 Titolo edilizio o Istanza di coi<br>00001 Titolo edilizio o Istanza di coi<br>00001 Titolo edilizio o Istanza di coi<br>00001 Titolo edilizio o Istanza di coi<br>00002 Segnalazione certificata di coi<br>00002 Segnalazione certificata di coi                                                                                                    | O<br>ne                             | 000006-Altro                 |             |            | Comune Ca 1                                                                                                    | 3/09/2022                                                                         |               |         |                       | U                      |      | × Spegni                                                 |
| 300066         EP SUE CARPI           000667         EP SUE - PASSI DI SUPPORTCO           000868         Procedimento di Integrazion           30001         Titolo edilizio o Istanza di co           30000         Titolo edilizio o Istanza di co           30000         Titolo edilizio o Istanza di co           30001         Titolo edilizio o Istanza di co           30000         Titolo edilizio o Istanza di co           30000         Titolo edilizio o Istanza di co           30000         Titolo edilizio o Istanza di co           30000         Totolo edilizio o Istanza di co           30000         Segnalazione certificia di ci           30000         Segnalazione certificia di ci                                                                                                    | O<br>ne                             | 000006-Altro                 |             |            |                                                                                                    |                                                                                   |               |         |                       | 30                     |      | -P-8-1                                                   |
| 000007         EP SUE - PASSI DI SUPPORTO           000088         Procedimento di Integrazion           030001         Titolo edilizio o Istanza di coi           0300001         Titolo edilizio o Istanza di coi           030001         Titolo edilizio o Istanza di coi           030001         Titolo edilizio o Istanza di coi           030001         Titolo edilizio o Istanza di coi           030001         Titolo edilizio o Istanza di coi           030001         Titolo edilizio o Istanza di coi           030001         Titolo edilizio o Istanza di coi           030001         Titolo edilizio o Istanza di coi           030002         Esegnalazione certificata di coi           03002         Segnalazione certificata di coi                                                                                                    | O<br>ne                             | 000006-Altro                 |             |            | Export su H                                                                                                    | le Excel                                                                          |               | ×       |                       | 60                     |      |                                                          |
| 300084         Procedimento di Integrazion           30001         Titolo edilizio o istanza di co           30000         Titolo edilizio o istanza di co           30000         Titolo edilizio o istanza di co           30000         Titolo edilizio o istanza di co           30001         Titolo edilizio o istanza di co           30001         Titolo edilizio o istanza di co           30001         Titolo edilizio o istanza di co           30001         Titolo edilizio o istanza di co           30001         Segnalazione certificata di co                                                                                                    | ne                                  | 000006-Altro                 |             |            |                                                                                                    |                                                                                   |               |         |                       | 0                      |      |                                                          |
| 330001         Titolo edilizio o istanza di cor           330001         Titolo edilizio o istanza di cor           330001         Titolo edilizio o istanza di cor           330001         Titolo edilizio o istanza di cor           330001         Titolo edilizio o istanza di cor           330001         Titolo edilizio o istanza di cor           330001         Titolo edilizio o istanza di cor           330002         Segnalazione certificata di cor                                                                                                    | inforonza di consizi provontiva     |                              |             |            | Scegli Export Excel da lanciare                                                                                                    |                                                                                   |               |         | ALTRE ATTIVITA        | 0                      | ME   |                                                          |
| 30001         Titolo edilizio o istanza di coi           30001         Titolo edilizio o istanza di coi           30001         Titolo edilizio o istanza di coi           30001         Titolo edilizio o istanza di coi           30001         Titolo edilizio o istanza di coi           30001         Titolo edilizio o istanza di coi           30002         Segnalazione certificata di coi                                                                                                    | merenza ur servizi preventiva       | 000100-CILA                  |             |            | F5-Export Banca Dati Procedimenti F8-Export Tabellare Semplice     pour      pour |                                                                                   |               |         | Procedimento Edilizio | 0                      | ME   |                                                          |
| 30001         Titolo edilizio o istanza di co           30001         Titolo edilizio o istanza di co           30001         Titolo edilizio o istanza di co           30001         Titolo edilizio o istanza di co           30002         Segnalazione certificata di co           30002         Segnalazione certificata di co                                                                                                    | onferenza di servizi preventiva     | 000101-SCIA                  |             |            |                                                                                                    |                                                                                   |               |         | Procedimento Edilizio | 0                      | ME   |                                                          |
| 30001         Titolo edilizio o istanza di con           30001         Titolo edilizio o istanza di con           30002         Segnalazione certificata di con           30002         Segnalazione certificata di con                                                                                                    | onferenza di servizi preventiva     | 000102-PDC                   |             |            |                                                                                                    |                                                                                   |               |         | Procedimento Edilizio | 0                      | ME   |                                                          |
| 30001 Titolo edilizio o istanza di co<br>30002 Segnalazione certificata di co<br>30002 Segnalazione certificata di co                                                                                                    | onferenza di servizi preventiva     | 000103-CONVOCAZIONE PRE      |             |            | Comune Ca 2                                                                                                    | 20/07/2022                                                                        | Sportello SUE | SUE     | Procedimento Edilizio | 0                      | ME   |                                                          |
| 30002 Segnalazione certificata di co                                                                                                    | onferenza di servizi preventiva     | 000104-CILA / SCIA / PDC dog |             |            | Comune Ca                                                                                                    | 20/07/2022                                                                        | Sportello SUE | SUE     | Procedimento Edilizio | 0                      | ME   |                                                          |
| 30002 Segnalazione certificata di co                                                                                                    | onformita' edilizia e di agibilita' | 000006-Altro                 |             |            | Comune Ca 1                                                                                                    | 5/07/2022                                                                         | Sportello SUE | SUE     | Procedimento Edilizio | 60                     |      |                                                          |
| Sooon Seguratione certaineata area                                                                                                    | onformita' edilizia e di agibilita' | 000105-SCEA                  |             |            | Comune Ca 1                                                                                                    | 5/07/2022                                                                         | Sportello SUE | SUE     | Procedimento Edilizio | 60                     |      |                                                          |
| 30003 Comunicazione di fine lavori                                                                                                    | ri per opere soggette a CILA        | 000006-Altro                 |             |            | Comune Ca 1                                                                                                    | 0/06/2022                                                                         | Sportello SUE | SUE     | Procedimento Edilizio | 0                      | ME   |                                                          |
| 30003 Comunicazione di fine lavori                                                                                                    | ri per opere soggette a CILA        | 000106-FINE LAVORI CILA      |             |            | Comune Ca 1                                                                                                    | 0/06/2022                                                                         | Sportello SUE | SUE     | Procedimento Edilizio | 0                      | ME   |                                                          |
| 330004 Comunicazione opere tempo                                                                                                    | oranee o stagionali                 | 000006-Altro                 |             |            | Comune Ca                                                                                                    | 7/07/2022                                                                         | Sportello SUE | SUE     | Procedimento Edilizio | 0                      |      |                                                          |
| 330004 Comunicazione opere tempo                                                                                                    | ooranee o stagionali                | 000107-OPERE TEMPORANEE      |             |            | Comune Ca                                                                                                    | 7/07/2022                                                                         | Sportello SUE | SUE     | Procedimento Edilizio | 0                      |      |                                                          |
| 330005 Comunicazione di accatastar                                                                                                    | amento da rurale a urbano           | 000006-Altro                 |             |            | Comune Ca 1                                                                                                    | 0/06/2022                                                                         | Sportello SUE | SUE     | Procedimento Edilizio | 0                      | ME   |                                                          |
| 30005 Comunicazione di accatastar                                                                                                    |                                     | 000108-ACCATASTAMENTO        |             |            | Comune Ca 1                                                                                                    | 0/06/2022                                                                         | Sportello SUE | SUE     | Procedimento Edilizio | 0                      | ME * |                                                          |

Fig. 11: Lista dei procedimenti con evidenziato il comando per esportare in Excel

Le colonne nel file CSV da importare utilizzano come principale campo di confronto il **codice del procedimento**. Se il codice indicato nel file CSV esiste, il sistema aggiorna i dati con quelli presenti nel file CSV; se invece il codice del procedimento è nuovo, il sistema provvede a creare un nuovo procedimento.

| italsoft Home         | Associazione Proc | edimenti 🗙 | Anagrafica Procedimenti 🛛 🗶 |  |  |   |               |
|-----------------------|-------------------|------------|-----------------------------|--|--|---|---------------|
| Anagrafica Procedimen | ni                |            |                             |  |  |   |               |
| Da Numero             | $\square$         |            |                             |  |  |   | F2-Nuovo      |
| A Numero              |                   |            |                             |  |  |   |               |
| Descrizione           |                   |            |                             |  |  |   | Q E4-Elence   |
| Testo Associato       |                   |            |                             |  |  |   |               |
| Tipologia             |                   |            | •                           |  |  |   |               |
| Responsabile          | Q                 |            |                             |  |  |   | + F8-Duplica  |
| Evento                | ٩                 |            |                             |  |  |   |               |
| Sportello             | Q                 |            |                             |  |  |   | + Importa CSV |
| Tipologia             | <u>्</u>          |            |                             |  |  |   |               |
| Settore               | <u>्</u>          |            |                             |  |  |   |               |
| Attività              | <u>्</u>          |            |                             |  |  |   |               |
| Tipo Passo            | <u>्</u>          |            |                             |  |  |   |               |
| Valido dal            |                   | 🖬 al 📃     |                             |  |  |   |               |
| Solo validi           |                   |            |                             |  |  |   |               |
| Solo spenti           |                   |            |                             |  |  | 1 |               |
| ProcediMarche         | ~                 |            |                             |  |  |   |               |

Fig. 12: Accesso alla funzione Fascicoli elettronici – Gestione – Anagrafica Procedimenti con il nuovo comando

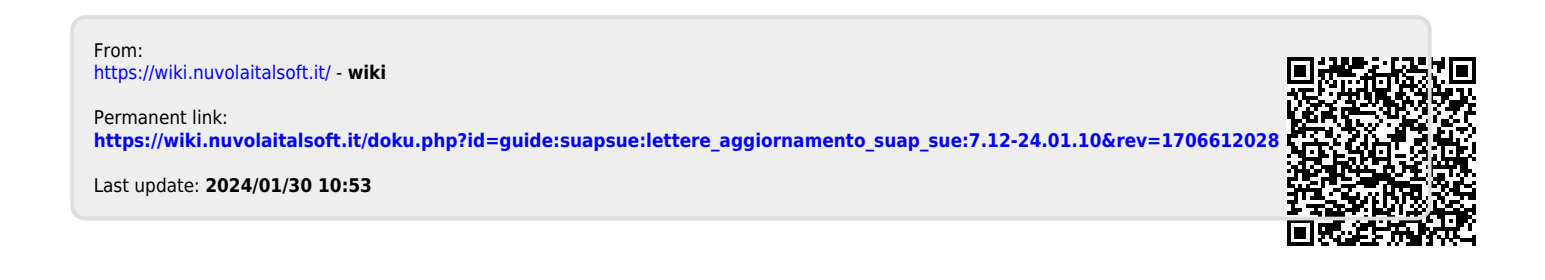